# 配置零日P-5GS6-GL和P-5GS6-R16SA-GL部署

| 目錄                      |  |
|-------------------------|--|
|                         |  |
| <u>必要條件</u>             |  |
| <u>需求</u>               |  |
| 相容路由器                   |  |
| <u>採用元件</u>             |  |
| <u>背景資訊</u>             |  |
| <u>硬體安裝</u>             |  |
| P-5GS6-GL模組的前面板         |  |
| P-5GS6-R16SA-GL模組的前面板   |  |
| P-5GS6-GL模組的一般資訊        |  |
| P-5GS6-R16SA-GL模組的一般資訊  |  |
| <u>模組上的LED狀態指示</u>      |  |
| <del>安裝SIM卡</del>       |  |
| <u>安裝5G天線</u>           |  |
| 啟動P-5GS6-GL模組           |  |
| <u>軟體安裝</u>             |  |
| 通過控制檯和SSH訪問P-5GS6-GL    |  |
| <u>檢查硬體資訊</u>           |  |
| <u>檢查會話連線</u>           |  |
| 檢查無線電資訊                 |  |
| 頻段選擇                    |  |
| 檢查並配置蜂窩網介面              |  |
| 檢查並配置蜂窩接入點名稱(APN)       |  |
| 檢查並配置P-5GS6-GL/R16SA-GL |  |
| <u>配置主SIM和SIM故障切換命令</u> |  |
| 配置自動SIM                 |  |

## 簡介

本文檔介紹思科可插拔介面模組P-5GS6-GL和P-5GS6-R16SA-GL的初始配置和安裝過程。

必要條件

## 需求

思科建議您瞭解以下主題的基本知識:

• 5G蜂窩網路基礎知識

Cisco IOS® XE

## 相容路由器

兩個模組均支援路由器系列:

- C8200
- C8300
- ISR 1K

## 採用元件

- ISR 1821(v. 17.9.4)
- P-5GS6-GL(v. M0H.020202)
- P-5GS6-R16SA-GL(v. M0H.020202)

本文中的資訊是根據特定實驗室環境內的裝置所建立。文中使用到的所有裝置皆從已清除(預設))的組態來啟動。如果您的網路運作中,請確保您瞭解任何指令可能造成的影響。

### 背景資訊

任何複雜的配置過程均超出本出版物的範圍,因為本文檔提供安裝、配置相容性和檢查功能。這些 模組是即插即用裝置,但提供的資訊易於使用。以下是所有已發佈的P-5GS6-GL和P-5GS6-R16SA-GL文檔的超連結。

### 硬體安裝

P-5GS6-GL模組的前面板

下圖顯示P-5GS6-GL模組的I/0面板:

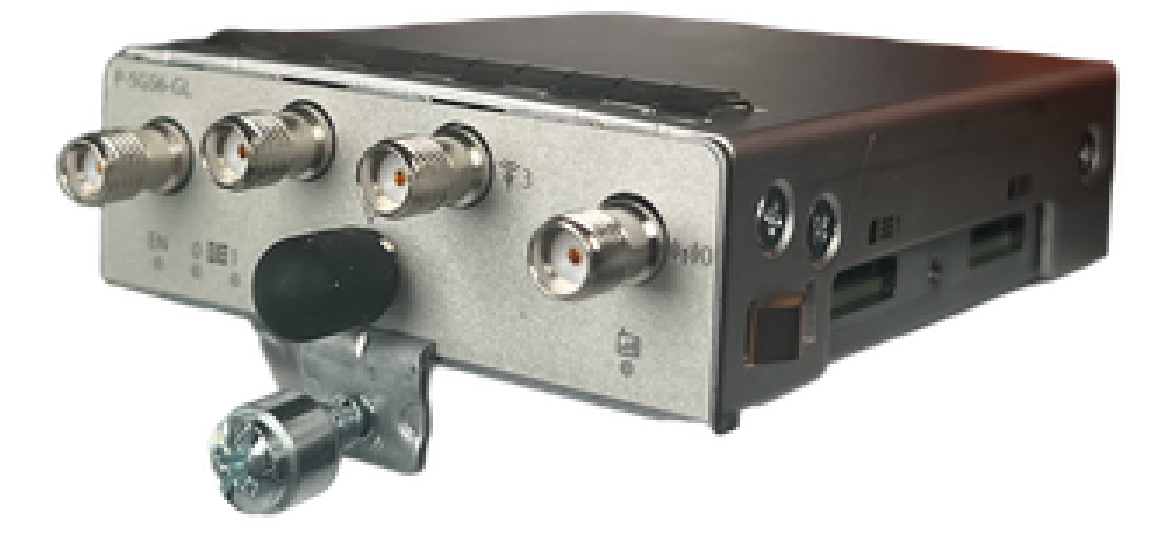

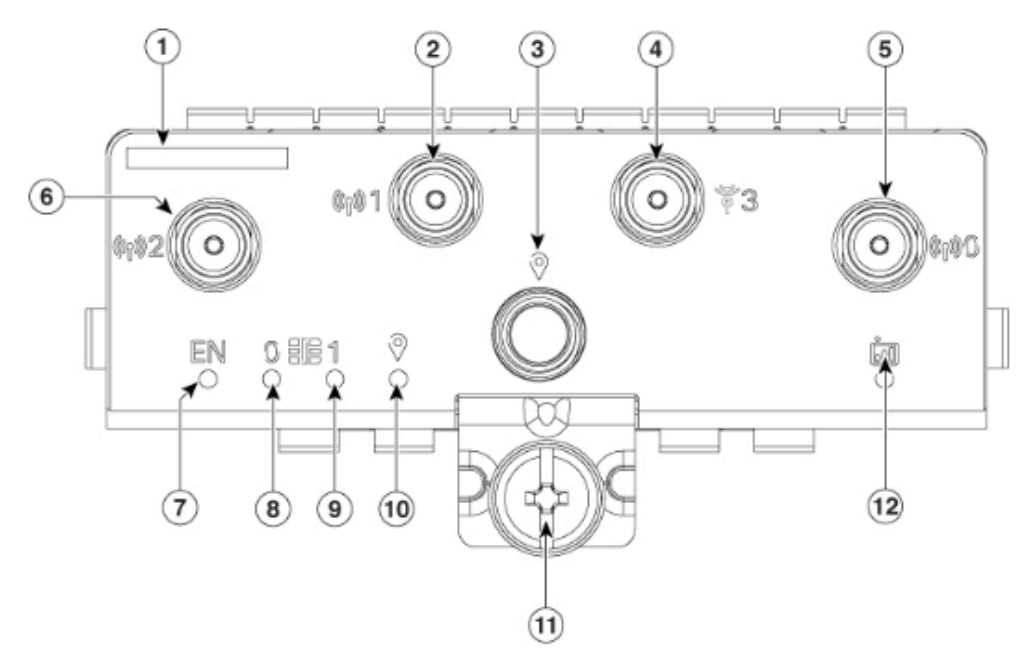

| 1  | The printed PID  |
|----|------------------|
| 2  | Antenna 1 (SMA)  |
| 3  | GPS (SMA)        |
| 4  | Antenna 3 (SMA)  |
| 5  | Antenna 0 (SMA)  |
| 6  | Antenna 2 (SMA)  |
| 7  | Enable LED       |
| 8  | SIM 0 LED        |
| 9  | SIM 1 LED        |
| 10 | GPS LED          |
| 11 | M3.5 thumb-screw |
| 12 | Service LED      |

### P-5GS6-R16SA-GL模組的前面板

下圖顯示P-5GS6-R16SA-GL模組的I/0面板:

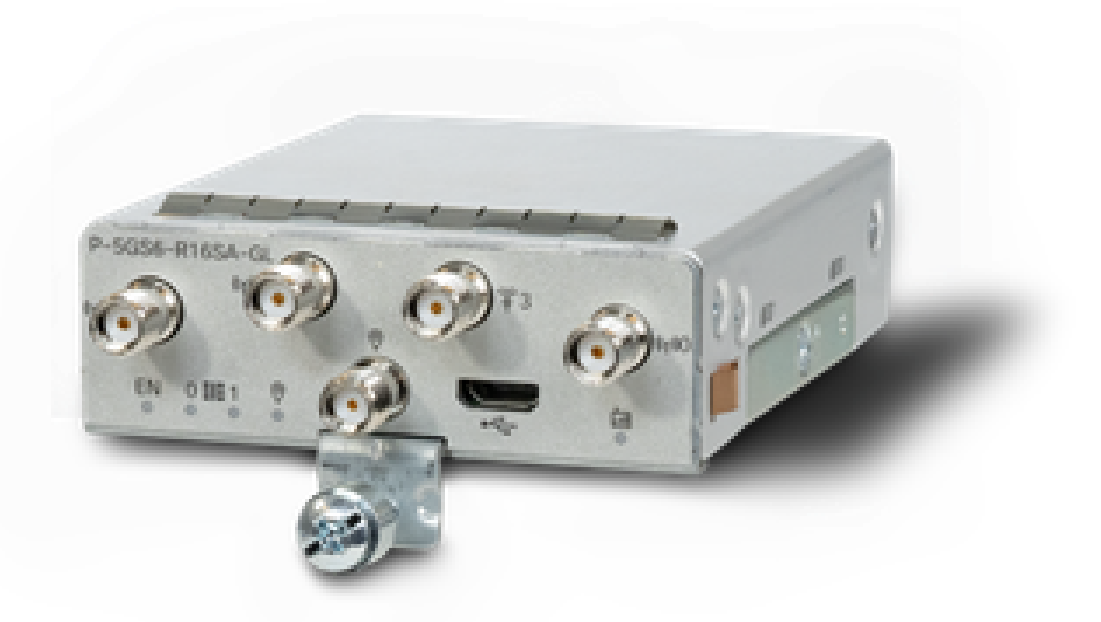

P-5GS6-GL模組的一般資訊

本模組:

- 支援雙MICROS SIM插槽,帶有韌體版本030202支援的主GPS天。
- 是SMA天線支援。
- 作為NSA(非獨立)裝置工作。這意味著5G頻段位於資料平面上,LTE位於控制平面上。因此,NSA裝置需要從CG522將流量推入和推出,以便從4G頻段聚合到5G頻段。
- 支援帶4G LTE Advanced Pro系統的LTE。
- 支援路由器C8300 IOS版本17.3.2及更高版本。
- 支援路由器C8200 IOS版本17.5.1及更高版本。
- 數據機為Telit FN980。

P-5GS6-R16SA-GL模組的一般資訊

本模組:

- 支援雙MICROS SIM插槽,帶有韌體版本030202支援的主GPS天。
- 作為SA(獨立)工作;這基本上允許5G頻帶進入資料平面和控制平面。這樣在使用過程中會 立即聚合5G連線。
- 是SMA天線支援。
- 支援帶4G LTE Advanced Pro系統的LTE。
- 支援所有相容的路由器IOS-XE版本17.12.1及更高版本。
- 數據機為Sierra Wireless EM9293。

模組上的LED狀態指示

| LED  | 顏色    | 功能                                                         |
|------|-------|------------------------------------------------------------|
| ZT   | 綠色,黃色 | 綠色:模組已開啟<br>黃色:模組電源無法正常工作                                  |
| SIMO | 綠色,黃色 | 黃色:SIM0已安裝但未啟用<br>綠色:SIM0已安裝並處於活動狀<br>態<br>綠色快閃記憶體:LTE資料活動 |
| SIM1 | 綠色,黃色 | 黃色:SIM1已安裝但未啟用<br>綠色:SIM1已安裝並處於活動狀<br>態<br>綠色快閃記憶體:LTE資料活動 |
| GPS  | 綠色,黃色 | 黃色:定義的軟體<br>綠色:已配置GPS<br>綠色快閃記憶體:GPS獲取                     |
| 服務   | 綠、黃、藍 | 黃色:3G<br>綠色:4G<br>藍色:5G                                    |

#### 安裝SIM卡

PIM在SIM插槽上有一個封殼蓋。它有一個蓋子,通過十字螺絲固定在一起。SIM卡的大小僅與 MICRO SIM(高度:15毫米,寬度:12毫米,厚度:0.76毫米)。

小心卸下螺釘,露出此處所示的SIM插槽:

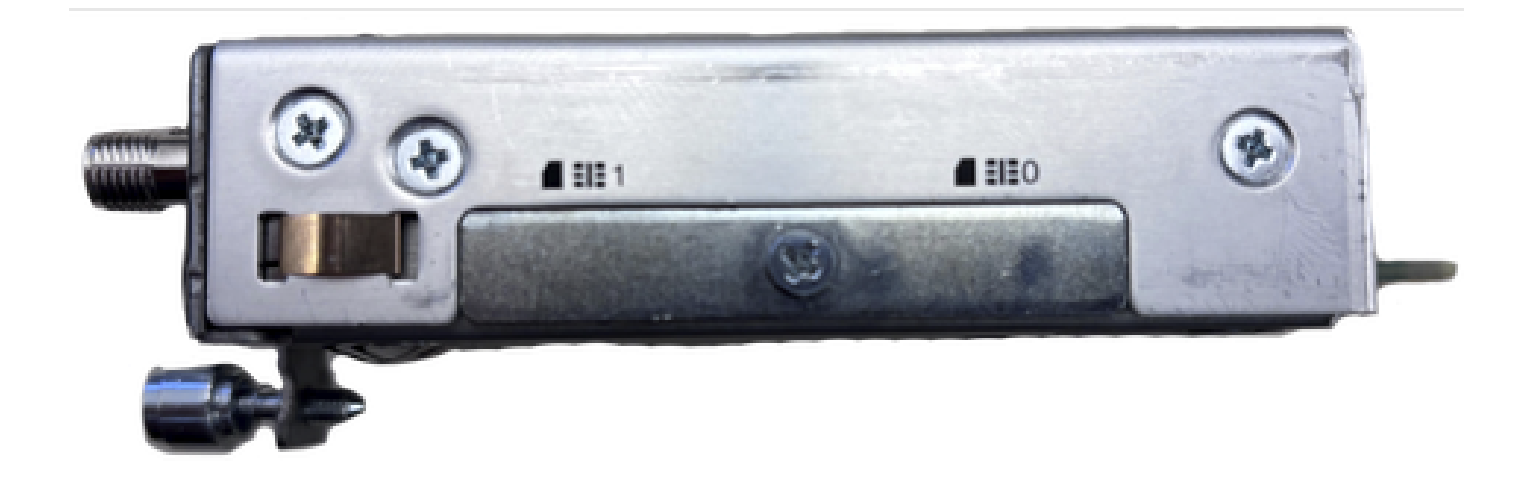

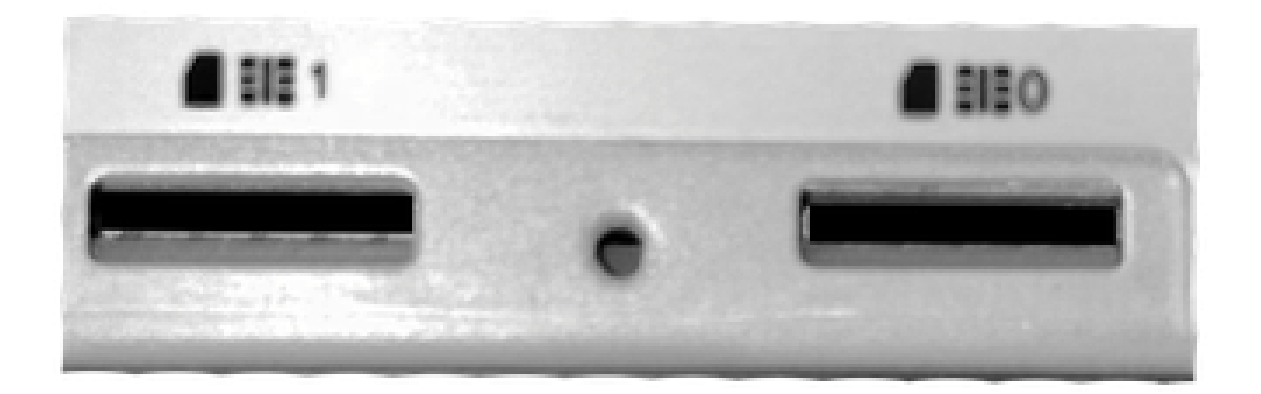

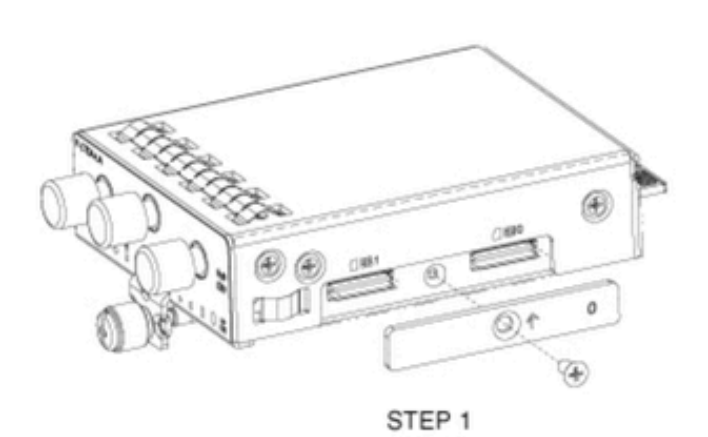

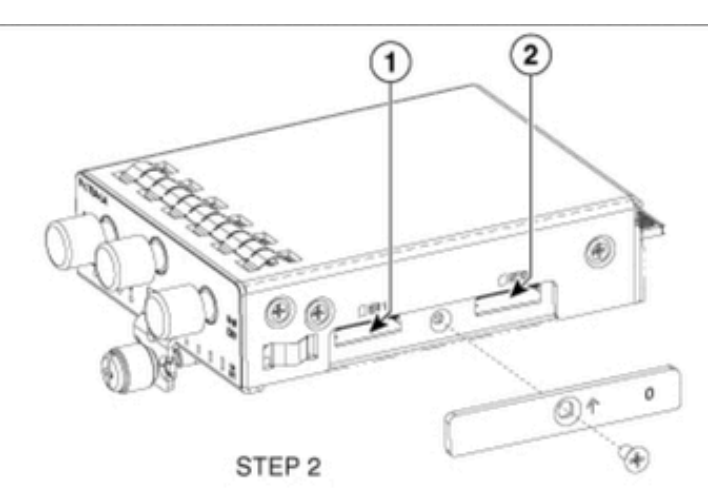

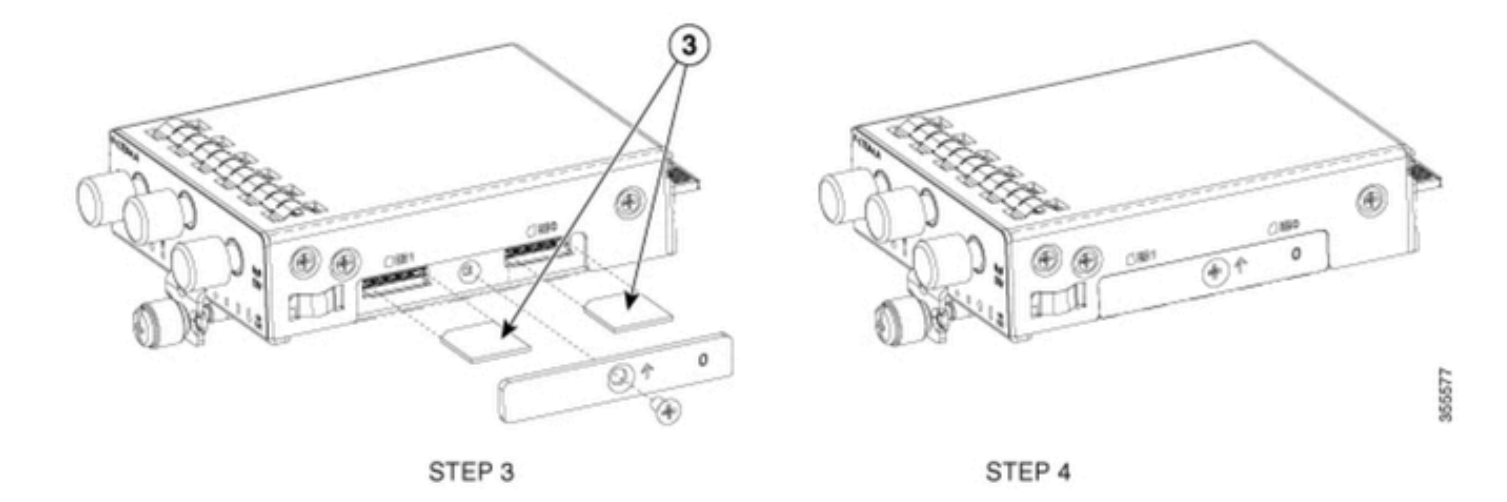

安裝5G天線

必須將5G天線安裝到PIM上。唯一支援的室內5G天線是<u>5G-ANTM-SMA-D(</u>多頻段旋轉安裝偶極天 線)。

要插入天線,請執行以下操作:

- 1. 確保模組沒有電源。
- 2. 取下天線的SMA凸式聯結器端。
- 3. 將接頭擰入模組上的凹式接頭,直到適度擰緊。

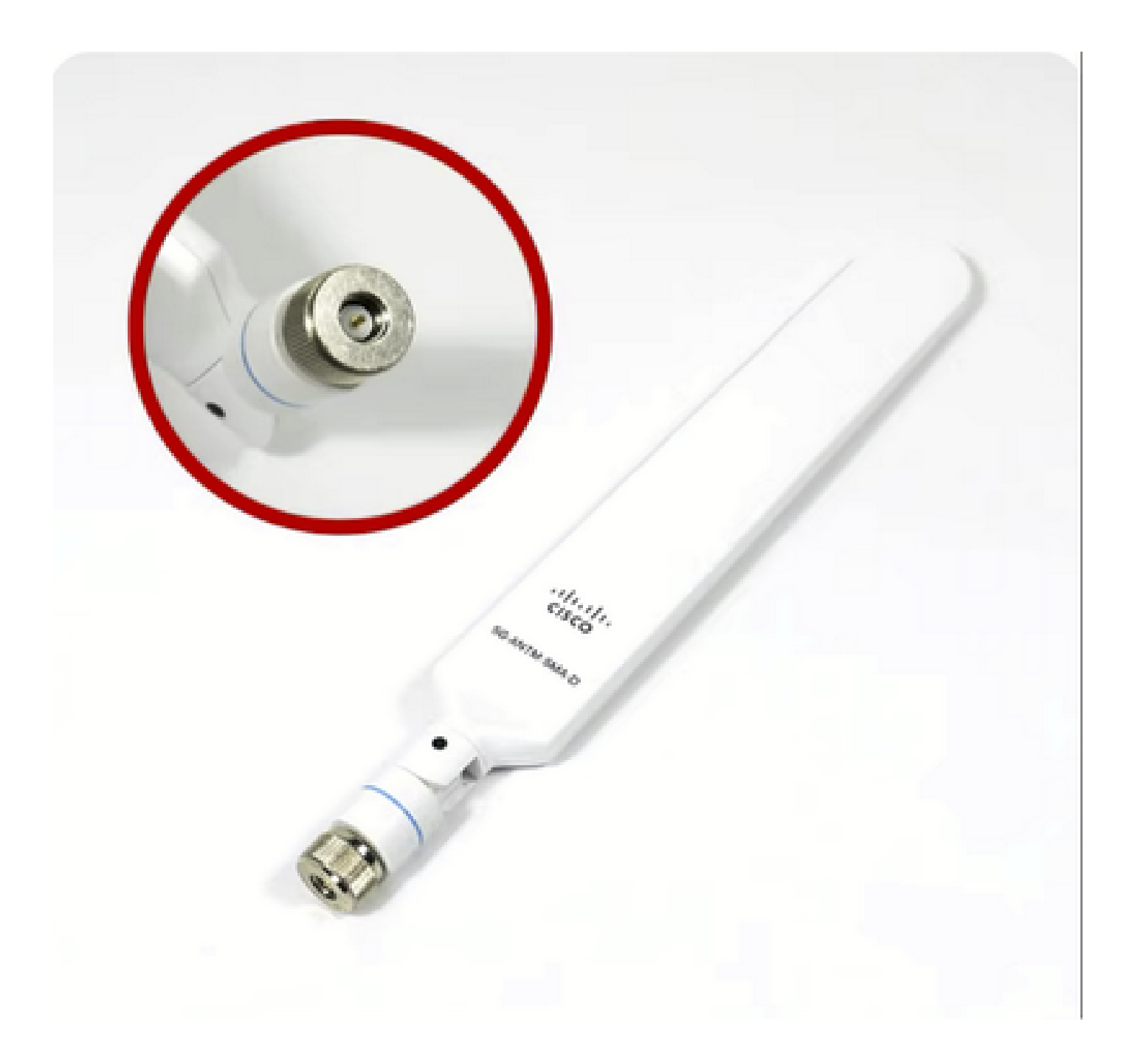

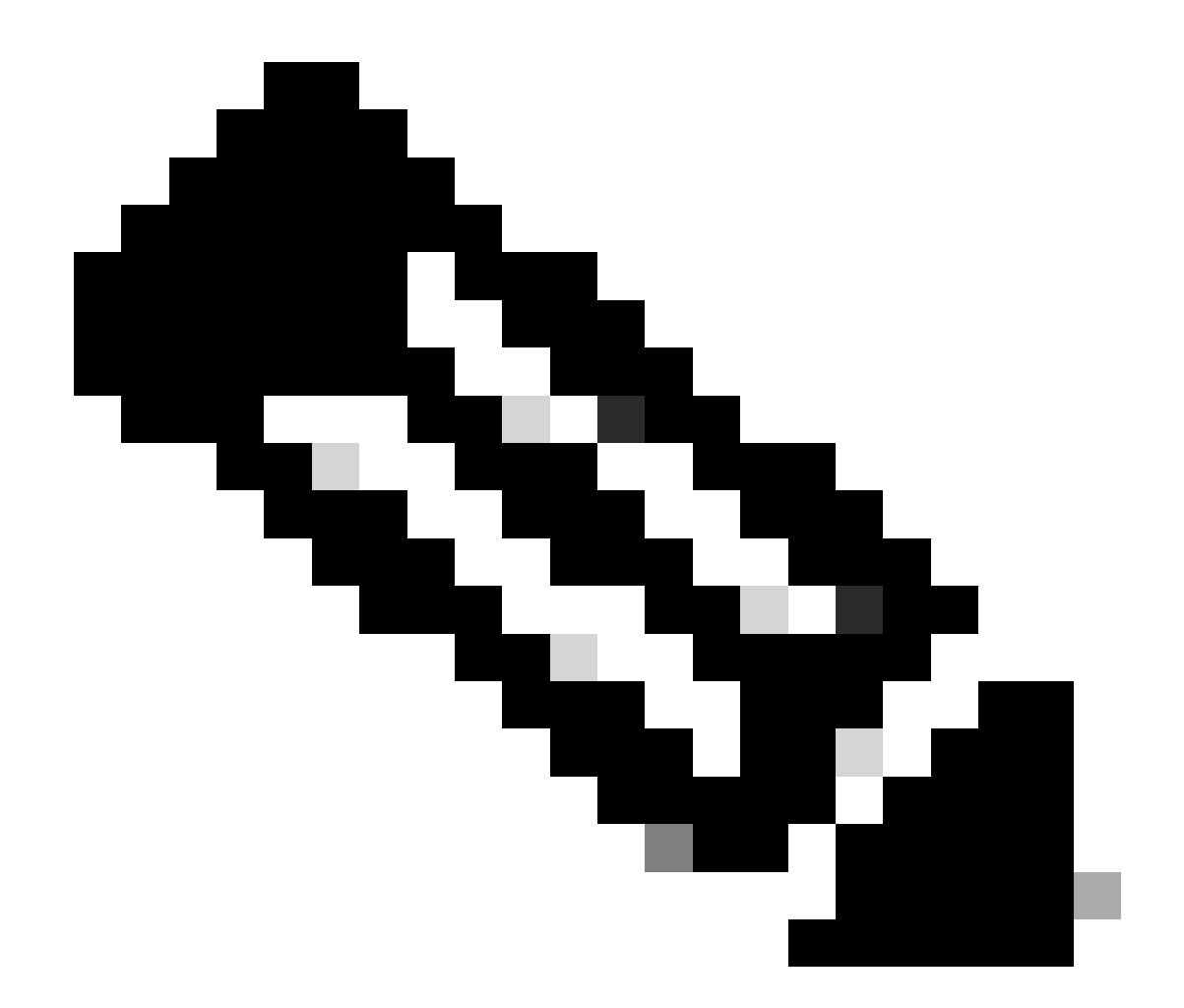

附註:5G-ANTM-SMA-D用於室內使用。天線設計為連線到裝置上的專用天線埠。安裝天線無需特殊工具。

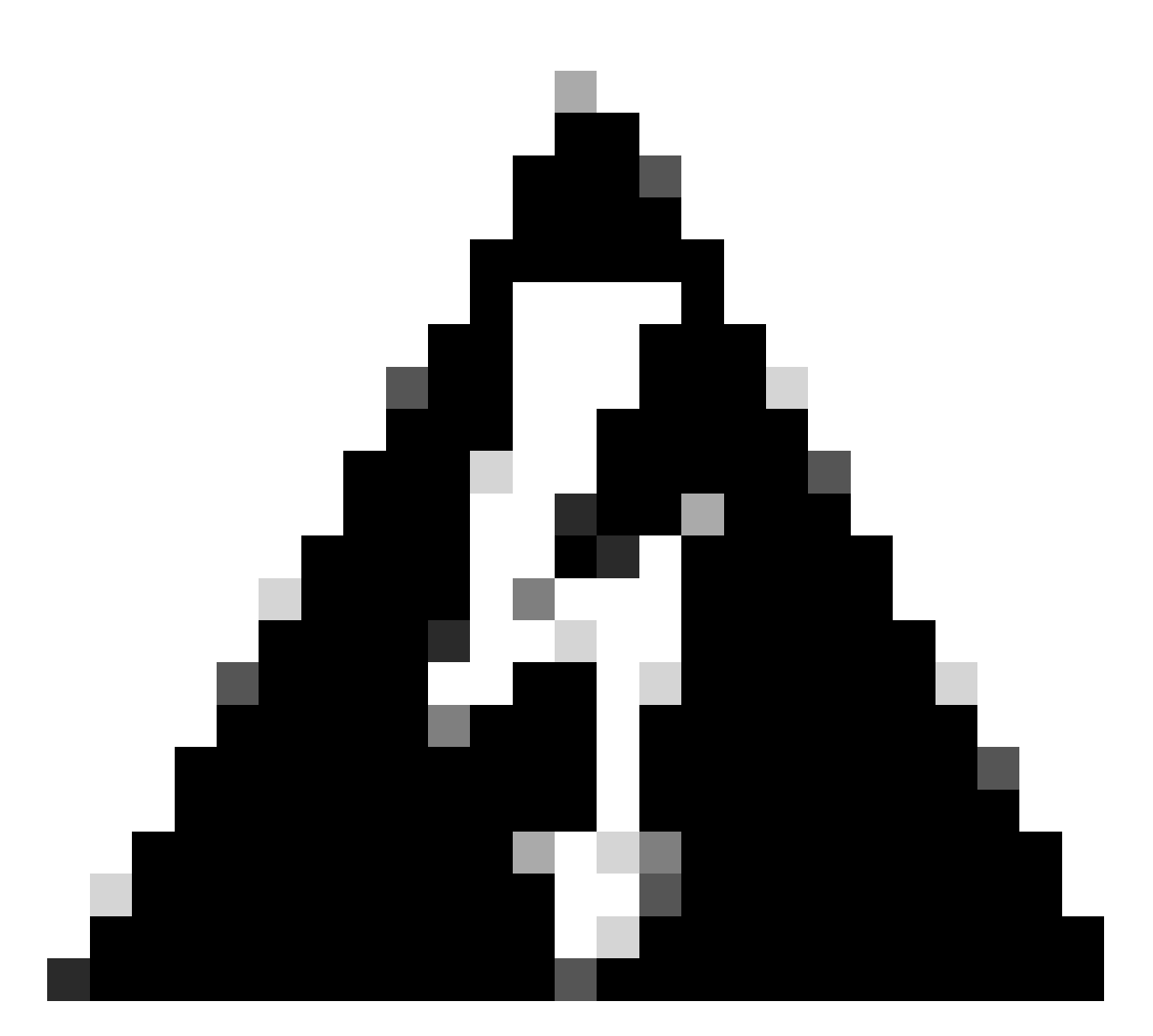

警告:請遵循5G<u>-ANTM-SMA-D安裝指南,遵循安</u>全防範措施和協定,在避雷活動中執行 操作。

啟動P-5GS6-GL模組

將模組插入路由器。它可插入路由器中的PCIE插槽,為模組供電。確認插入後,請務必擰緊螺釘。 C8200:

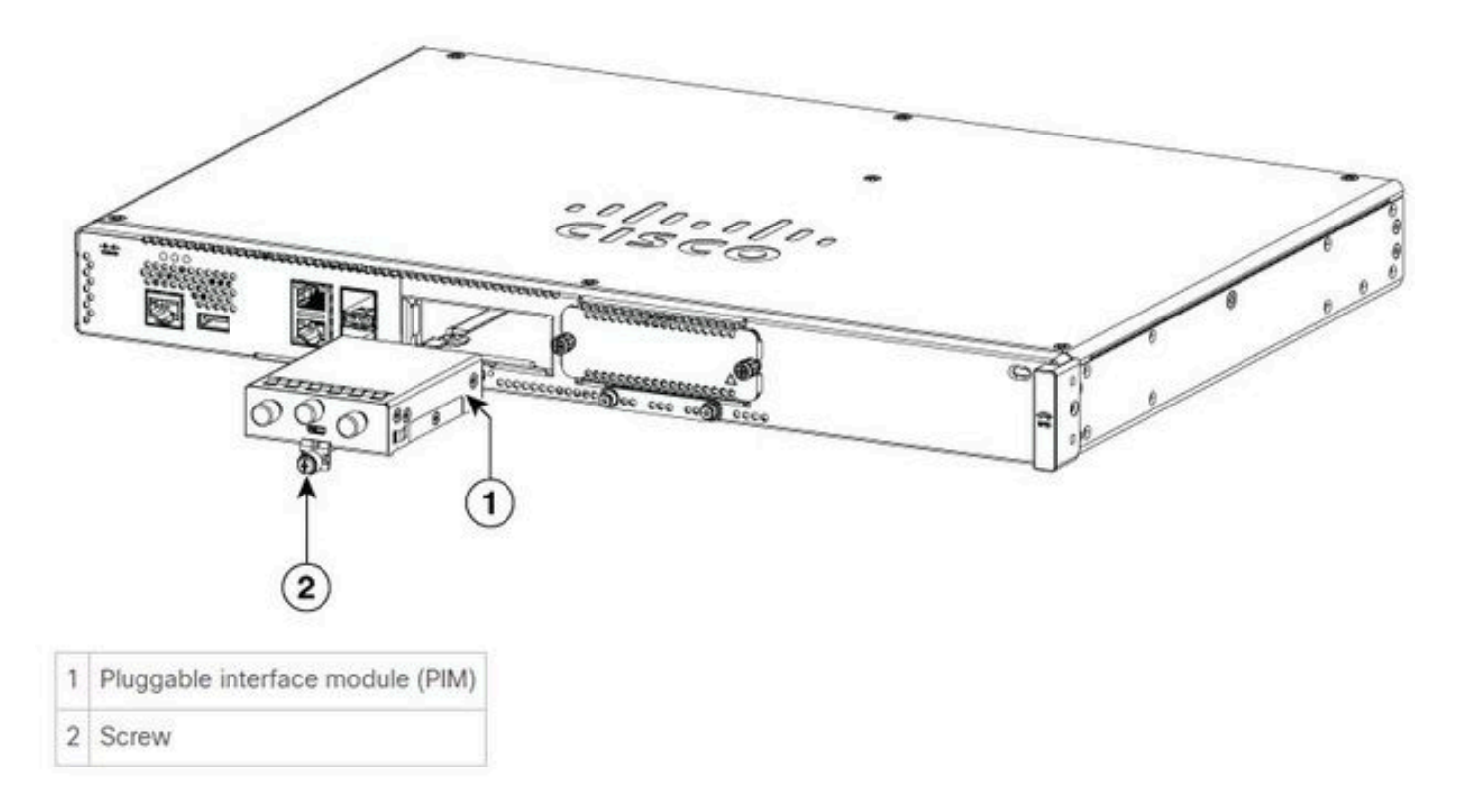

C8300-1N1S和C8300-2N2S:

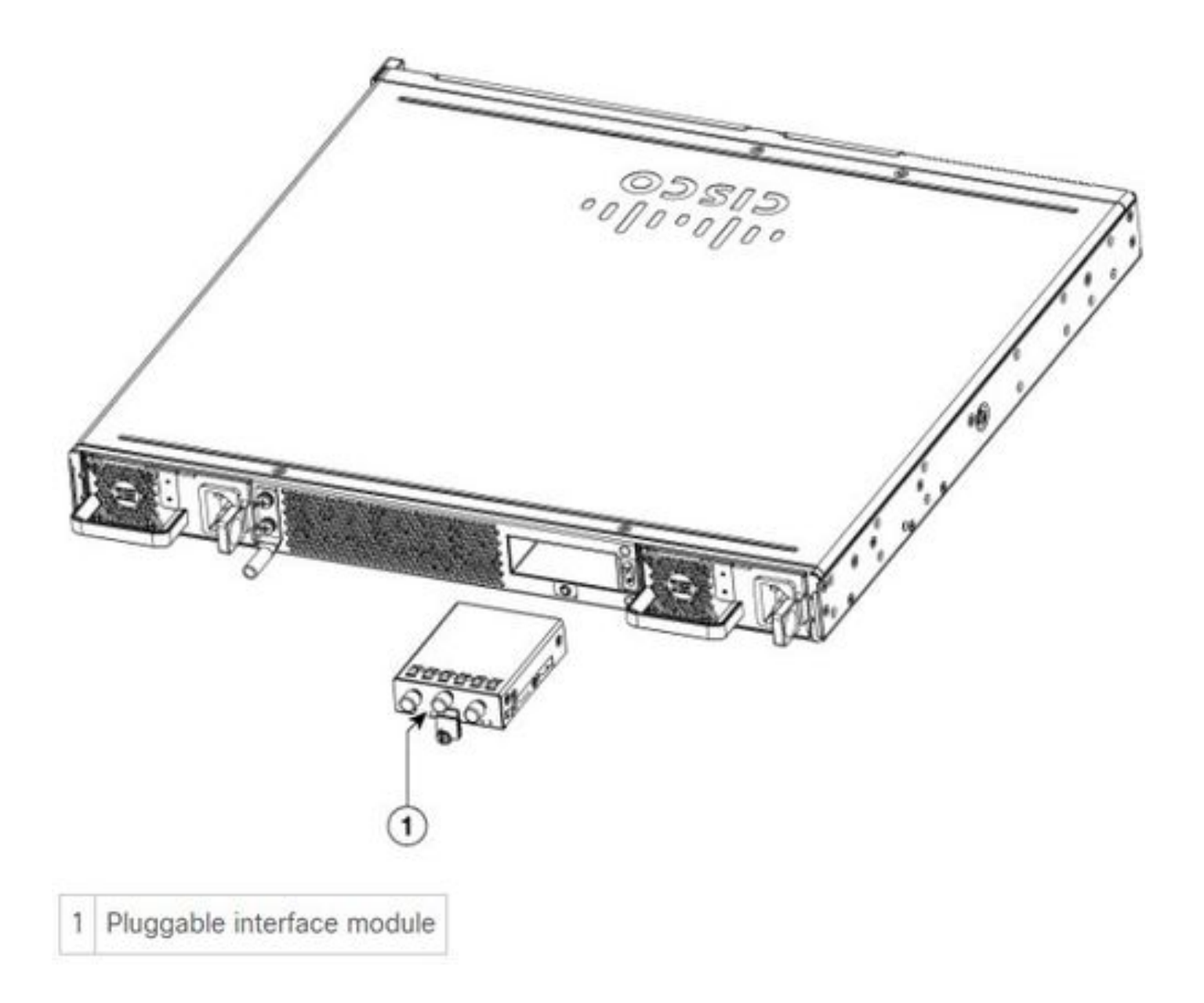

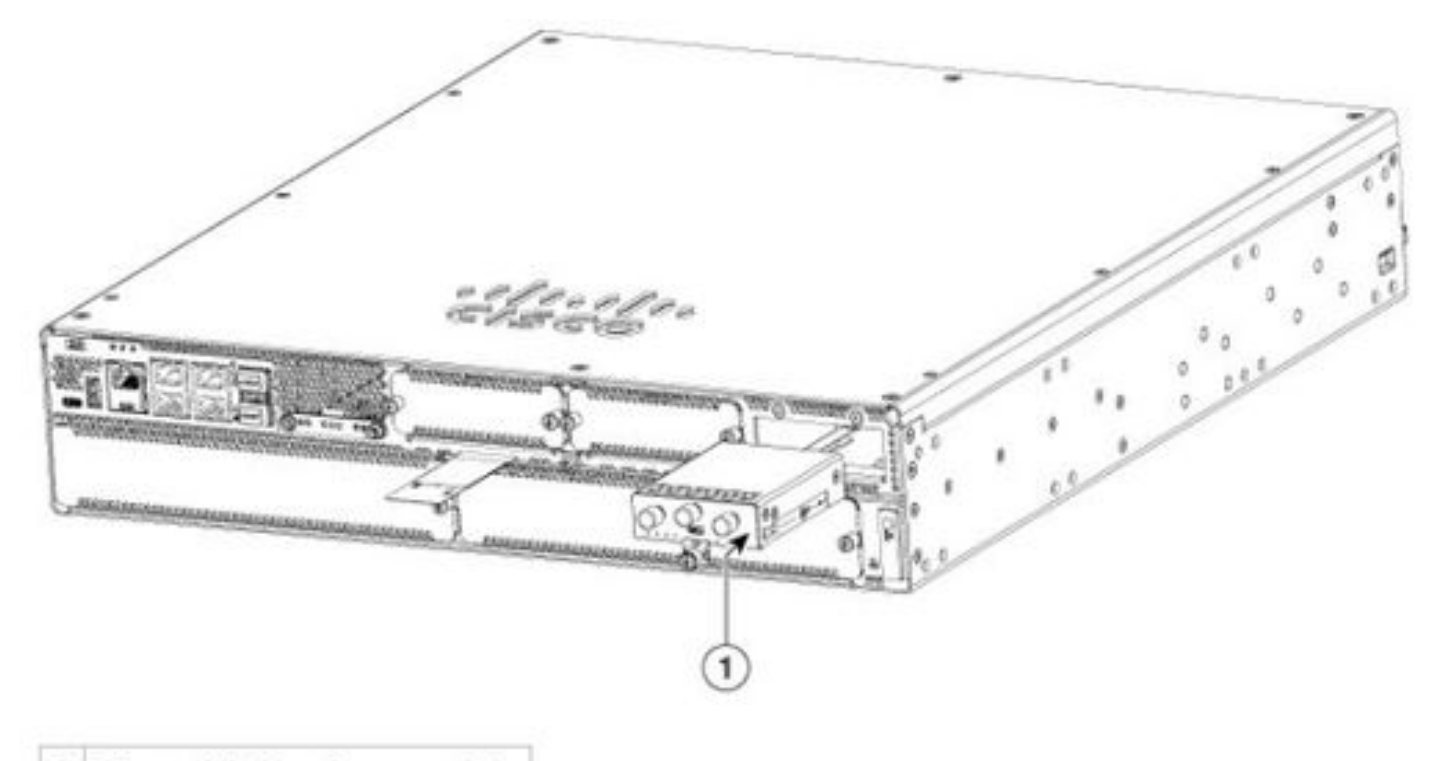

1 Pluggable interface module

#### ISR1101和ISR1121/1161:

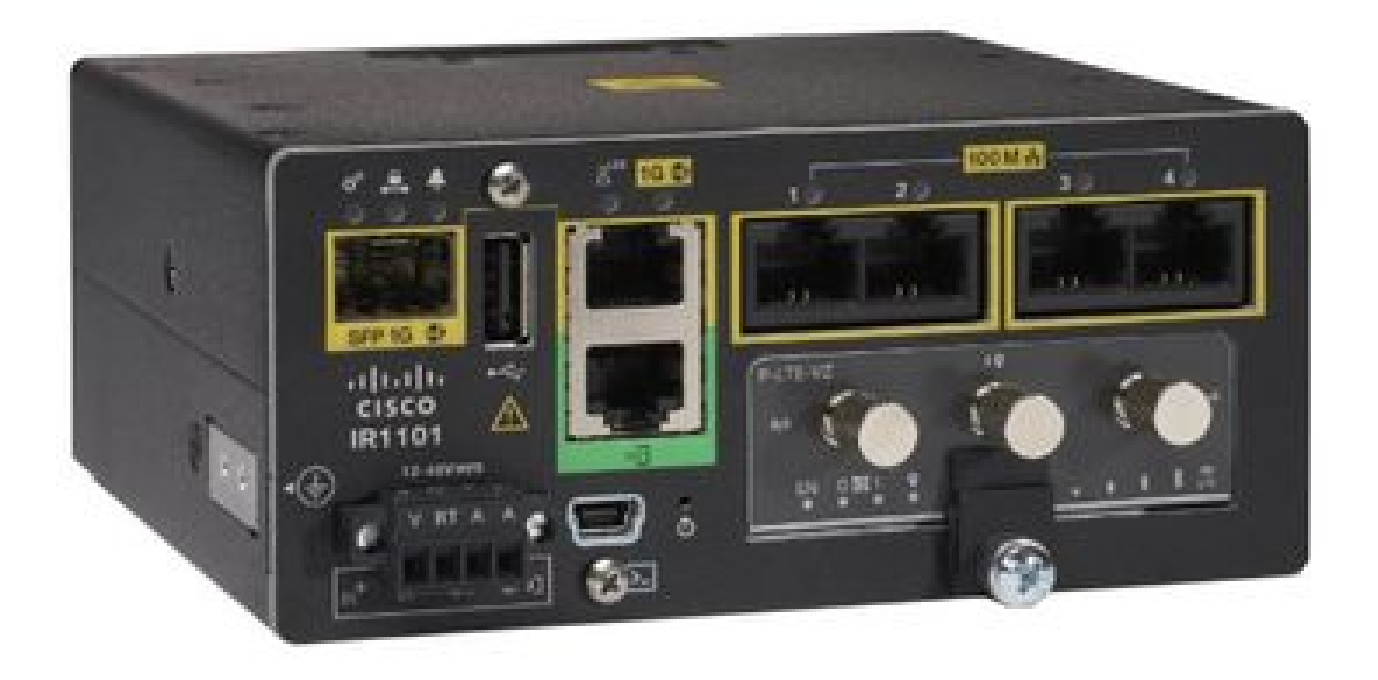

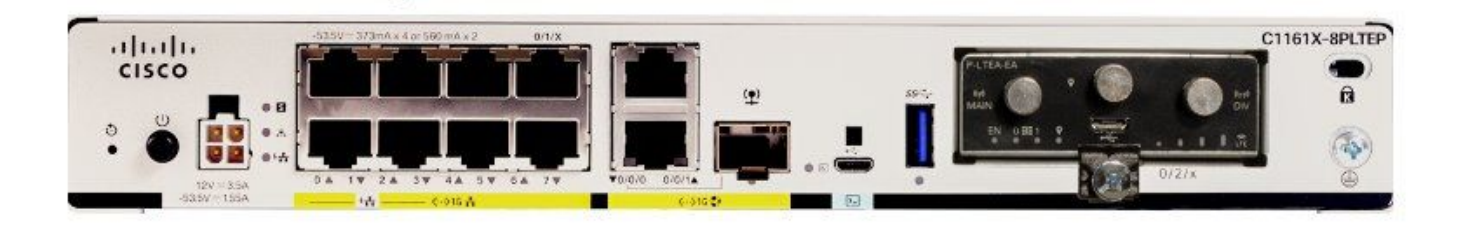

軟體安裝

通過控制檯和SSH訪問P-5GS6-GL

此步驟需要可從終端模擬器軟體(PUTTY/SecureCRT)通過控制檯或SSH會話訪問的路由器。

#### 檢查硬體資訊

#### 檢查會話連線

ISR1821# show cellular 0/x/0 network

#### 檢查無線電資訊

ISR1821# show cellular 0/x/0 radio band

#### 頻段選擇

此功能用於將數據機鎖定為僅使用指定的頻段。

此命令不會鎖定4G的3G頻段20和5G的頻段78。

#### 檢查並配置蜂窩網介面

! interface Cellular0/x/0 ip address negotiated ip nat outside dialer in-band dialer idle-timeout 0 dialer watch-group 1 dialer-group 1 pulse-time 1 ! ip route 0.0.0.0 0.0.0.0 cellular0/x/0 Т dialer watch-list 1 ip x.x.x.x 0.0.0.0 dialer watch-list 1 delay route-check initial 60 dialer watch-list 1 delay connect 1 dialer-list 1 protocol ip permit I controller cellular 0/x/0lte sim data-profile 3 attach-profile 1 slot 0 lte sim data-profile 4 attach-profile 4 slot 1 ï

#### 檢查並配置蜂窩接入點名稱(APN)

觀察可供使用的APN配置檔案:

```
ISR1821# show cellular 0/X/0 profile
Profile password Encryption level = 7
Profile 1 = INACTIVE **
_____
PDP Type = IPv4v6
Access Point Name (APN) = ims
Authentication = None
Profile 2 = INACTIVE
_____
PDP Type = IPv4v6
Access Point Name (APN) = vzwadmin
Authentication = None
Profile 3 = ACTIVE*
_____
PDP Type = IPv4v6
PDP address = XXX.XXX.XXX.XXX
```

IPv4 PDP Connection is successful

Access Point Name (APN) = VZWINTERNET Authentication = None Primary DNS address = XXX.XXX.XXX.XXX Secondary DNS address = XXX.XXX.XXX.XXX Profile 4 = INACTIVE \_\_\_\_\_ PDP Type = IPv4v6Access Point Name (APN) = vzwapp Authentication = None Profile 5 = INACTIVE \_\_\_\_\_ PDP Type = IPv4v6Access Point Name (APN) = Authentication = None Profile 6 = INACTIVE \_\_\_\_\_ PDP Type = IPv4v6Access Point Name (APN) = vzwclass6 Authentication = None \* - Default profile \*\* - LTE attach profile

如何在蜂窩介面上確認配置然後配置APN:

ISR1821# show cellular 0/x/0 profile ISR1821# show running | sec controller ISR1821# cellular 0/1/0 lte profile create 1

none ipv4v6 ISR1821# cellular 0/1/0 lte profile create 1

pap user pwd ipv4v6

檢查並配置P-5GS6-GL/R16SA-GL

此命令說明如何檢視當前和儲存的韌體。本手冊包含完成此步驟的綜合指南。

| ar 0/x/0 firmware |                                              |                                                              |
|-------------------|----------------------------------------------|--------------------------------------------------------------|
| FwVersion         | PriVersion                                   | Status                                                       |
| MOH.020002        | 0730                                         | Active                                                       |
|                   | ar 0/x/0 firmware<br>FwVersion<br>MOH.020002 | ar 0/x/0 firmware<br>FwVersion PriVersion<br>MOH.020002 0730 |

Firmware Activation mode = AUTO

Modem image running: Main Mobile Network Operator: AT&T Number of MNO's = 11Index MNO ID MNO NAME 1 0 Generic GCF 2 1 Generic PTCRB 3 10 AT&T 4 11 T-Mobile Verizon Wireless 5 12 6 20 SK Telecom 7 21 SK Telecom Dongle NTT Docomo 8 30 9 KDDI 31 10 40 Telstra 11 50 Anatel

使用以下步驟上傳和升級數據機的韌體版本:

- 擁有可訪問的TFTP伺服器,將軟體映像複製到伺服器上,並確保對檔案的許可權足以使匿名 TFTP使用者可以訪問該檔案。
- 建立數據機韌體的子目錄。
- 根據您的運營商和資料機確認您使用的是正確的韌體(可在軟件頁面中檢視)。
- 將韌體檔案(.bin)複製到該目錄。
- 使用下列命令通過CLI升級:

ISR1821# copy tftp: flash: Address or name of remote host []? Source filename []? Destination filename [filename]?

Accessing tftp://

/

... ISR1821# mkdir

ISR1821# microcode reload cellular 0 1 modem-provision flash:/

/

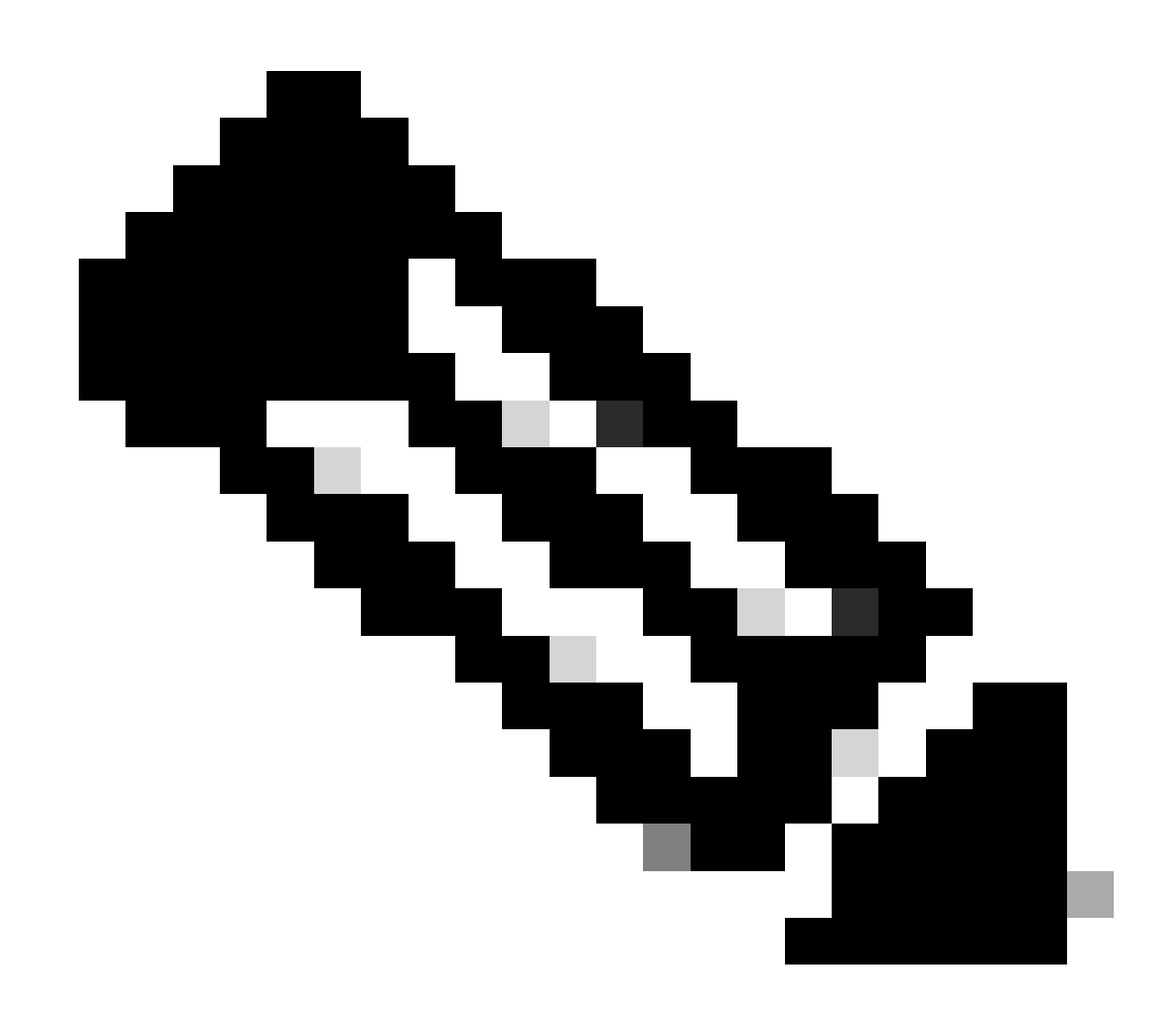

附註:PIM上唯一可升級的元件是韌體。路由器軟體中會提交其他升級。

#### 配置主SIM和SIM故障切換命令

1.檢視當前活動SIM:

2.配置控制器蜂窩介面:

```
ISR1821# conf t
ISR1821# controller cellular 0/x/0
ISR1821# lte sim primary slot 0
ISR1821# lte sim max-retry 6
ISR1821# lte failovertimer 5
ISR1821# lte sim data-profile 3 attach-profile 1 slot 0
ISR1821# lte sim data-profile 4 attach-profile 4 slot 1
```

#### 配置自動SIM

ISR1821# configure terminal ISR1821(config)# controller cellular 0/x/0 ISR1821(config-controller)# lte firmware auto-sim

#### 關於此翻譯

思科已使用電腦和人工技術翻譯本文件,讓全世界的使用者能夠以自己的語言理解支援內容。請注 意,即使是最佳機器翻譯,也不如專業譯者翻譯的內容準確。Cisco Systems, Inc. 對這些翻譯的準 確度概不負責,並建議一律查看原始英文文件(提供連結)。